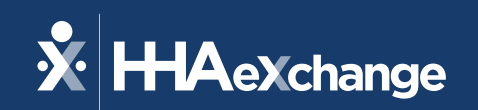

# Provider Forum: Navigating HHAeXchange (HHAX)

The content contained herein ("Confidential Information") are the confidential property of HHAeXchange and may not be copied or distributed outside the HHAeXchange organization without the express written consent of HHAeXchange. Distribution of this document or disclosure of any Confidential Information set forth herein to any party other than the intended recipient(s) of this presentation is expressly prohibited.

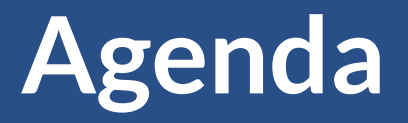

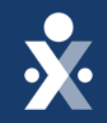

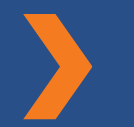

**Electronic Visit Verification** (EVV) Transition Updates

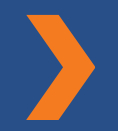

System Updates

Service Provider and Member **Profiles** 

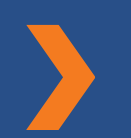

**Call Dashboard** 

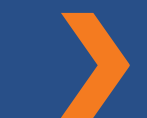

**Support Resources** 

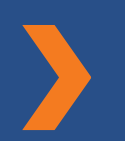

Holds in the EVV Aggregation **Transaction Manager** 

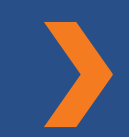

Question and Answer (Q&A)

**HHAX Rebilling Process** 

Visit Maintenance Unlock

Requests

**API Updates** 

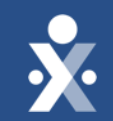

# **EVV Transition Updates**

# Challenges & Change Management

**\*** 

- Phased go-live approach
  - 2,448 Program Providers and FMSAs transitioning to HHAeXchange
  - Split into a 10/1 and 11/1 Go live
- Home Health Expansion
- Alternative Device policy changes
- Data Conversion
- Billing EVV Claims to TMHP for Home Health
- Provider enrollment reference data issue and LTC contracting
- Medicaid eligibility

# **EVV Claims Matching Bypass**

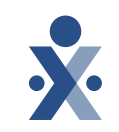

### Original Claims bypass for EVV transition from 10/1 to 12/31.

### EVV Claims Matching Bypass extended from Jan. 1 to Mar. 31

The Texas Health and Human Services Commission (HHSC) implemented a claim matching bypass on Feb. 1, 2024 for EVV claims with dates of service from Jan. 1 through March 31 — to be paid without a matching EVV visit.

Program providers, FMSAs, and Consumer Directed Services (CDS) employers must enter missing EVV visits not entered during the EVV claims matching bypass period within the 95-day visit maintenance period.

Payers (HHSC and managed care organizations (MCOs)) will not allow the entry of missing EVV visits after the 95-day visit maintenance timeframe has passed. Failure to use the EVV system to record visits may result in recoupments.

# **EVV Claims Matching Bypass (continued)**

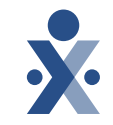

Program providers and FMSAs who received a "No EVV Visit Match" denial for claims with dates of service beginning Jan. 1 can submit adjustment claims after Feb. 1. EVV claims matching will begin with dates of service on April 1.

### Resources

- To request assistance with EVV claims mismatch results, email the Texas Medicaid and Healthcare Partnership (TMHP) at <u>EVV@tmhp.com</u>.
- For policy questions and more information on the EVV claims matching bypass, email HHSC at <u>EVV@hhs.texas.gov.</u>
- Please refer to the refer to the <u>HHSC notice</u> posted January 30, 2024.

# **EVV Compliance Grace Period**

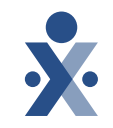

## EVV Compliance Grace Period for personal care services (PCS) has extended to May 31, 2024

- HHSC has extended the compliance reviews grace period for EVV Usage and EVV Landline Phone Verification reviews for PCS.
- The extended grace period is for dates of service July 1, 2023, through May 31, 2024.

### EVV Compliance Grace Period for home health care service (HHCS)

• EVV was implemented for Medicaid HHCS on Jan. 1, 2024. HHSC will provide an EVV usage and home phone landline review compliance grace period for visits with dates of service between Jan. 1, 2024, and Dec. 31, 2024.

Payers will continue to conduct EVV compliance reviews and send compliance notifications, however HHSC and MCOs will not take enforcement actions against program providers, FMSAs or CDS employers who do not meet the compliance requirements during the grace period.

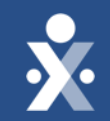

# System Updates

# **System Updates**

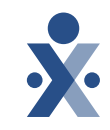

HHAeXchange has continued to release product enhancements to help facilitate Texas EVV users with a better user experience and address any defects that have been identified by the provider community. Some of the recent updates and enhancements include:

- Services Portal shift approval workflow change (1/10/2024)
- EVV Aggregation hold for missing CDS profile information (10/31/2023)
- EVV Aggregation Transaction Manager manual verified holds visit release (1/26/2024 Auto Script)
- Prevention of updates to visits accepted/approved by the EVV Aggregator (11/5/2023)
- Script to clear call dashboard for visits manually verified (12/30 & 2/10/2024 Auto Script)
- Expanded application programming interface (API) specifications for providers who use a third-party vendor to interface with HHAeXchange (12/1/2023)

Review the release notes for these updates in the <u>Texas Knowledge Base</u> link or scan the QR code.

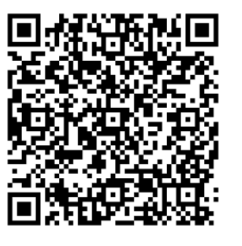

# System Updates and Releases

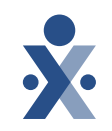

- Upcoming enhancements based on your feedback
  - Updates to the Call Dashboard that will allow users to link EVV visits that are out of GPS range.
  - Updates to Daily and Weekly Variable schedules to include Suggested Schedule Time (start time and end time) as optional.
  - Billing additional modifiers for Home Health Therapy Services.
- HHAeXchange+ mobile app
  - We've streamlined the clock in and clock out process for service providers.
  - Made improvements to unscheduled visits, and made the password reset process easier.
  - For a complete list of system enhancements since October 2023, refer to the <u>HHAeXchange+ Mobile App Updates page</u>.

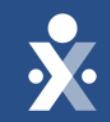

# Member & Service Provider Management

# Member Management

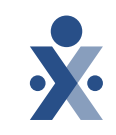

### Key fields to enter when creating member profiles in HHAX:

- Check Medicaid Eligibility and Import Member Data
- Authorized Services
- Marking Address Type as GPS & Home
- Adding a contract
- Assigned Service Providers to a Member
- Fee-for-Service (FFS) Authorization Module

For step-by-step instruction on how to create a new Member Profile in HHAX, refer to the <u>Member Management</u> interactive walkthrough located on the Texas Knowledge Base.

## Service Provider Management

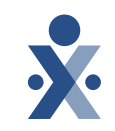

Key fields to enter when creating a new Service Provider Profile in HHAX:

- Disciplines
- Enabling Mobile app Access
- Activation Code delivery process
- HHAeXchange+ Mobile application Tips and Tricks

For a step-by-step instructions, refer to the following interactive walkthroughs located on the Texas Knowledge Base:

- <u>Service Provider Management</u> How to create a new Service Provider Profile.
- <u>HHAeXchange+ Mobile App</u> How to navigate the HHAeXchange+ Mobile App.

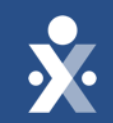

# Call Dashboard

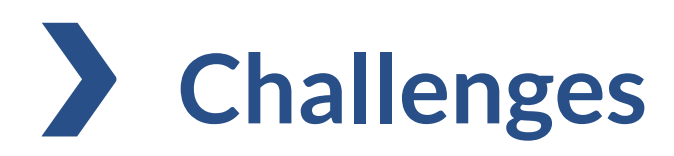

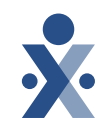

When a service provider places an unsuccessful clock in and/or clock out, the system sends it to the Call Dashboard. An unsuccessful clock in or clock out may be the result of any of the following:

- The service provider uses an unauthorized phone instead of the member's landline.
- The service provider is outside the tolerance range when using the mobile app.
- The service provider clocks in and/or clocks out outside of the scheduled duration window set by HHSC.

On average, **15%** of all completed EVV visits register as an exception and land on the call dashboard.

## Call From Caregiver Number

Caller ID Not Available

### Cause:

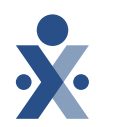

- You will see this Call Dashboard status if a service provider clocks in/out by calling from their personal phone.
- HHSC policy requires clock in and out from the member's landline phone.
- If a service provider wants to use their personal phone, they must download and use the HHAeXchange+ app.

### To prevent:

- ✓ Ensure the member's home phone landline number is entered correctly within the member profile and labeled accurately as home phone.
- ✓ Ensure the service provider clocks in/out from the member's home phone landline number on file in the HHAeXchange system.

### How to resolve?

• Manually confirm the clock in and/or clock out.

# **Out of Window**

*Outside Variable Duration Window* 

### Cause:

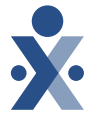

• The service provider clock in/out is outside of the state-approved duration window for a daily variable schedule in HHAeXchange.

### **Prevention**:

 ✓ Ensure the service provider clocks in/out within the EVV policy duration window for daily variable schedules in HHAeXchange.

### How to resolve?

- Select the service provider in the **Service Provider Name** column.
- Click the <u>Link</u> to connect the clock in or clock out to the visit. Document the appropriate edit reason and action based on HHSC EV/V policy.

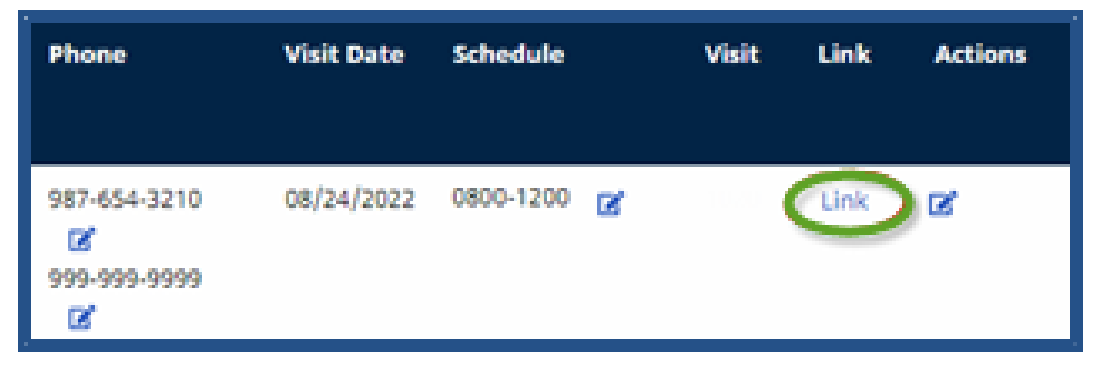

## Invalid FOB Passcode

FOB = Alternative Device (AD)

#### © 2024 HHAeXchange

Cause:

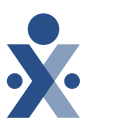

• Invalid FOB Passcode errors are caused when the service provider enters the one-time Device Passcode incorrectly.

#### **Prevention**:

- ✓ The Device Passcode (an 8-digit number sequence) provides HHAeXchange with the exact date and time an EVV clock in and/or clock out occurs. Make sure the service provider is prepared to write down the code when clocking in and out.
- ✓ This digital passcode changes every 30 seconds to provide a unique passcode.

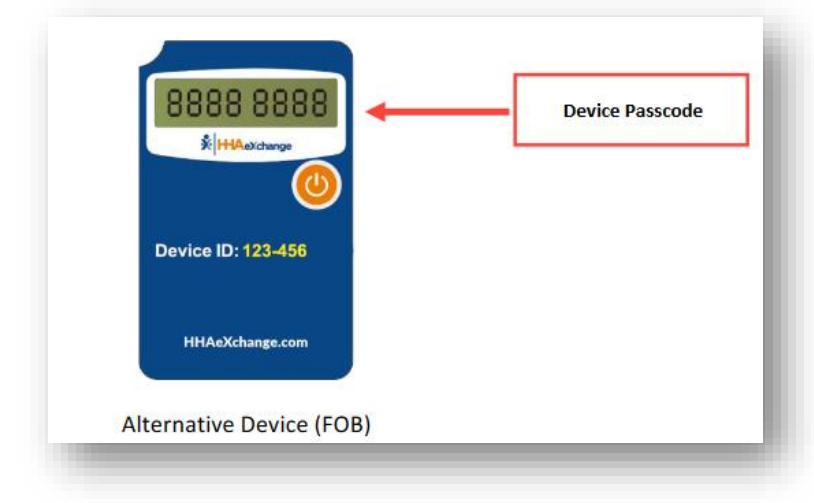

### How to Resolve?

• Confirm the clock in and/or clock out manually

## GPS Signal Out of Range

### Cause:

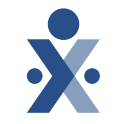

If the mobile app determines that the service provider is outside the 250-foot perimeter, but the user indicates they are at the Member Home, then the visit will flag as an exception and will be sent to the Call Dashboard for review.

### **Prevention:**

- ✓ To perform a successful EVV clock in and/or clock out, the service provider must be within 250ft EVV allowed geoperimeter of the member's address listed in the HHAeXchange system.
- ✓ The HHAeXchange+ mobile app displays the user location when clocking in or out and informs the user when they are outside of the acceptable range.
- ✓ When clocking in or clocking out is performed outside of this area, the HHAeXchange+ mobile app will prompt the user to confirm they are not providing services in the home and choose a different service location(Family Home, Neighbor Home, or Community).

Please refer to the <u>HHAeXchange+ mobile app training video</u> for detailed training on GPS location selection for EVV clock in and/or clock out.

## GPS Signal Out of Range (Continued)

### (Scenario 1) How to resolve?

- The service provider failed to clock in and/or clock out within 250ft of the members address as listed in the HHAeXchange system.
- ✓ Resolution: The call must be rejected from the Call Dashboard and entered manually once the member or representative confirms service took place. Use the exception reason code: Error During Clock In or Clock Out 310 - E - Incorrect service delivery location when manually entering the visit.

### (Scenario 2) How to resolve?

- In some scenarios, the coordinates attributed to an address by Google Maps do not properly reflect the actual coordinates of the Patient's home. This is particularly true of rural addresses but may also occur in cities when a member lives in a large apartment complex.
- Resolution: Recalculate the coordinates of a member's address using the coordinates associated with GPS-based EVV that is being held on Call Maintenance. This allows agencies to correct the coordinates connected to the member's address by replacing them with the more accurate EVV coordinates.

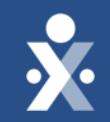

# Holds in the EVV Transaction Manger

# **EVV** Aggregation Transaction Manager Holds

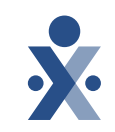

### **Top 3 Holds as of February 2024**

### Visit does not have Valid Authorization

- Ensure the authorization matches the service provider. The service code should match and there should be sufficient units in the authorization to cover the services that were provided.
- Program providers and FMSAs can add, edit, and update authorizations.

### LTC Provider Number is missing from associated LTC Authorization

- LTC authorizations that are entered manually or sent via API from a third-party vendor will need to be updated with the correct LTC Provider Number in HHAeXchange.
- Authorizations imported through the FFS Authorization module will always include the LTC Provider number.

### Payer Member Plan Code is missing

- Review the contract associated with the member profile and correct any error messages.
- Plan codes can be added to the visit level to submit to the EVV Aggregator.

For more information on how to resolve all holds, refer to the <u>HHAeXchange EVV Aggregation</u> <u>Transaction Manager Rule Holds and Resolutions</u> document link, or scan the QR code.

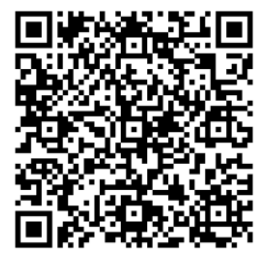

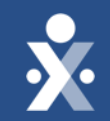

# HHAX Rebilling Process

## Resolve and resubmit EVV Claims during Claims Bypass

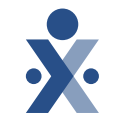

In February 2023, HHSC implemented a claims bypass for dates of service Jan. 1 -Mar. 31, 2024. If a provider or FMSA had January 2024 claims rejected due to EVV claims matching, they may resubmit (rebill) the claim for processing within 95 days of service for the claim.

- For instructions on rebilling claims in the HHAeXchange system, refer to the <u>Rebilling</u> link.
- Scan the QR codes below for more billing resources.

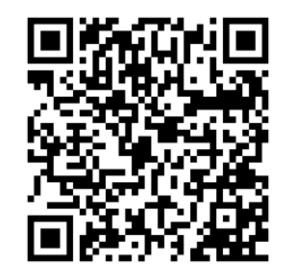

Let's Bill in HHAeXchange Guide

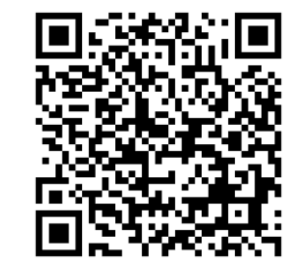

Master Billing in HHAeXchange: 6 Essential Claim Submission Steps

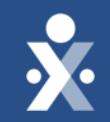

# Visit Maintenance Unlock Requests

## Visit Maintenance Unlock Requests

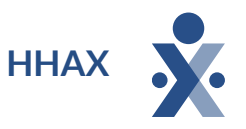

Program providers, FMSAs, and Consumer Directed Services (CDS) employers must not submit Visit Maintenance Unlock Requests (VMURs) for dates of service prior to going live with HHAeXchange or their EVV proprietary system.

HHSC is actively working with TMHP to develop a solution to allow visit maintenance for dates of service prior to the HHAeXchange Go-Live date.

For more information, refer to the TMHP notice <u>EVV Visit Maintenance</u> <u>Processes on Hold for Dates of Service Prior to Go-Live Date with Current</u> <u>EVV System</u> posted 2/12/2024.

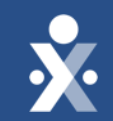

# **API Updates**

# API Updates

- On January 17, 2024, HHAeXchange hosted the Maximizing API Integration Webinar.
  - <u>Recording</u>
  - o <u>Slides</u>
  - Question and Answer (Q&A) available on February 27<sup>th</sup>.
- o <u>Client Support Portal</u>
  - Submit a ticket using the 'Provider API Integration' category.

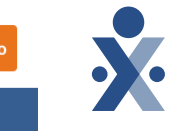

# **Texas EVV Vendor Information Center**

**X** HHAeXchange

| TABLE OF CONTENTS                             | Third Party System Integration                                                                                                    |
|-----------------------------------------------|----------------------------------------------------------------------------------------------------|
| OVERVIEW                                      | Application programming interfaces (APIs) can be used to exchange data between third-party software systems, such as payroll systems and electronic health record systems, and the new EVV vendor system, the                                      |
| TRAINING & FAQS                               | HHAeXchange Portal.                                                                                                    |
| THE HHAEXCHANGE PORTAL                        | Program providers and financial management services agencies who want to integrate their third-party<br>software systems with HHAeXchange can refer to the specifications listed in the <u>HHAeXchange Web Service</u><br><u>API Guide (PDF)</u> . |
| SERVICES IN SCOPE                             | APIs available to integrate with HHAeXchange include:                                                                                                    |
| THIRD PARTY SYSTEM INTEGRATION                | <ul> <li>Service Provider (Create, Update, Search, Get)</li> </ul>                                                                                                    |
| ALTERNATIVE DEVICES                           | <ul> <li>Member (Create, Update, Search, Get)</li> </ul>                                                                                                    |
| CONTACT INFORMATION                           | <ul> <li>Schedule (Create, Update, Search, Get)</li> </ul>                                                                                                    |
|                                               | <ul> <li>Visit (Search, Get)</li> </ul>                                                                                                    |
|                                               | Authorization (Create, Update)                                                                                                    |
| IMPORTANT DATES                               | To begin the integration process, submit a ticket through the <u>HHAeXchange Client Support Portal</u>                                                                                                    |
| ELECTRONIC VISIT VERIFICATION CLAIMS MATCHING | Maximizing API Integration Webinar                                                                                                    |
| January 1, 2024                               | <u>Recording</u>   <u>Slides</u>                                                                                                    |
|                                               | This API Integration Webinar focused on maximizing API integration capabilities with HHAeXchange for providers and financial management services agencies.                                                                                         |
|                                               | Topics Include:                                                                                                    |
| EVV Iransition Notice September 28, 2023      | API capabilities                                                                                                    |
| Welcome Letter                                | Data transfer insights                                                                                                    |
| weitome Letter                                | Specifications overview                                                                                                    |
|                                               | Tips for effective integration                                                                                                    |

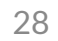

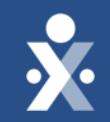

# Support Resources

### **Texas EVV Vendor Information Center**

Program Provider and FMSA Information Center

Your home for all HHAeXchange Texas EVV information, updates, registration, training information and much more!

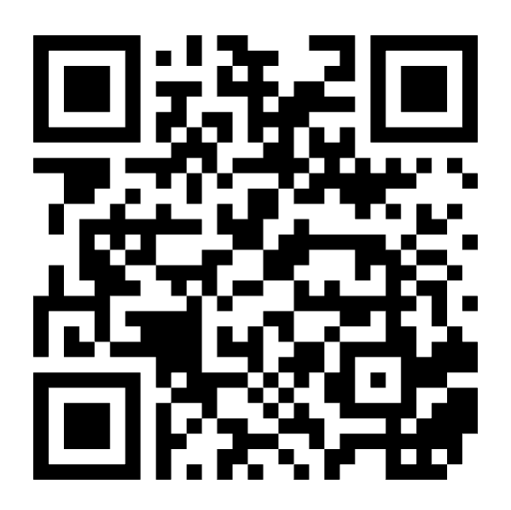

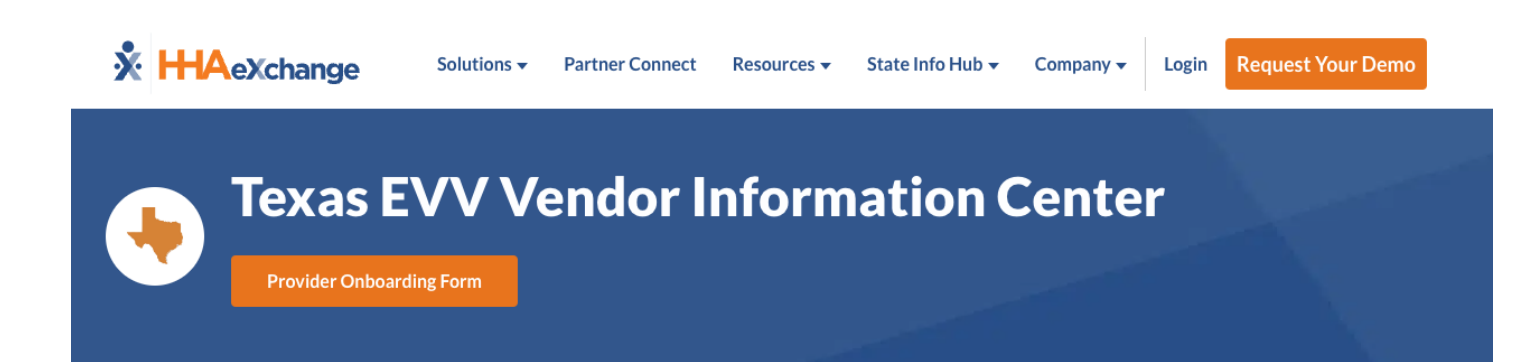

| TABLE OF CONTENTS                          |  |
|--------------------------------------------|--|
| OVERVIEW                                   |  |
| WELCOME PACKETS                            |  |
| TRAINING                                   |  |
| THE HHAEXCHANGE PORTAL                     |  |
| SERVICES IN SCOPE                          |  |
| THIRD PARTY SYSTEM INTEGRATION             |  |
| ALTERNATIVE DEVICES                        |  |
| CONTACT INFORMATION AND OTHER<br>RESOURCES |  |

#### Overview

We are excited to share that Texas Health and Human Services Commission (HHSC) has partnered with Accenture and HHAeXchange to help Texas homecare providers remain compliant with state and federal Electronic Visit Verification (EVV) laws, and ensure a simplified, user-friendly, and seamless experience.

The HHAeXchange Portal will go live on October 1, 2023. HHAeXchange will be the only state-funded EVV vendor. As part of this agreement, HHAeXchange's Portal will be available at no cost to program providers, financial management services agencies (FMSAs), and Consumer Directed Services (CDS) employers.

All program providers and FMSAs are required to select an EVV system to be in compliance with state and federal EVV laws.

Next Steps:

#### **Register for System User Training**

All homecare providers are encouraged to register for system user training where HHAeXchange will provide an overview of the transition, review expectations, provide a demonstration of the HHAeXchange Portal, and answer questions about the new EVV system. Registration is limited for each session – so register today!

https://www.hhaexchange.com/info-hub/texas

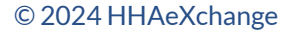

# Learning Management System

All information covered in today's session can be found in your learning plan located on the <u>HHAeXchange LMS</u>.

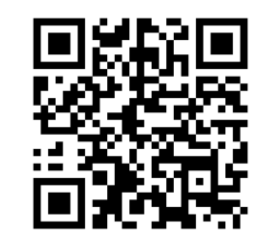

You have continual access to the learning plan and can access the training at anytime.

All training must be completed, and users are required to pass the final test to receive HHAeXchange portal credentials.

Both the LMS and HHAX portal credentials will be sent to the person who filled out the onboarding from.

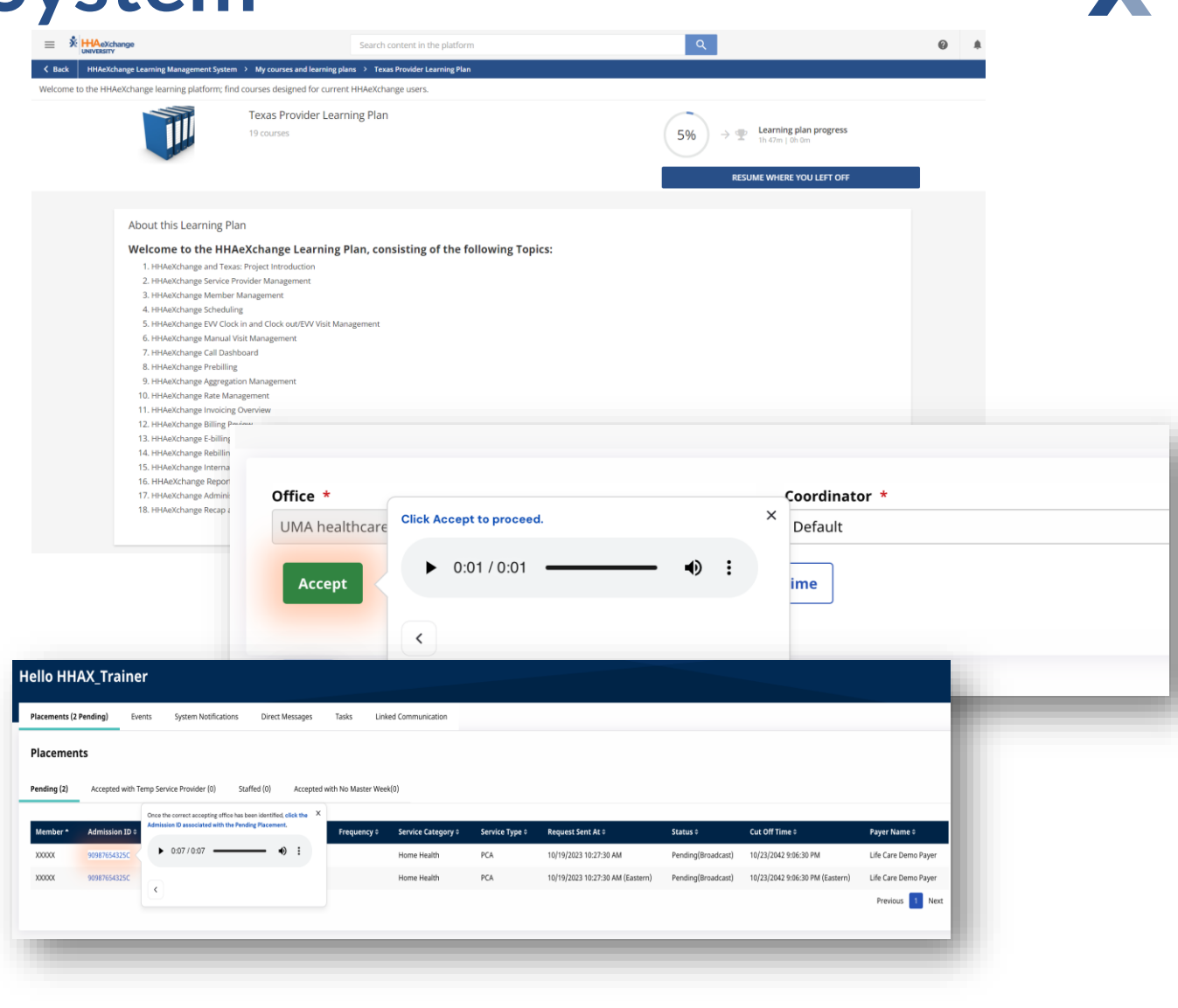

### **HHAeXchange Knowledge Base** Support Resources

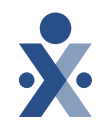

• Process Guides

- Interactive Guides
- Videos
- Technical Support

HHAX Knowledge Base

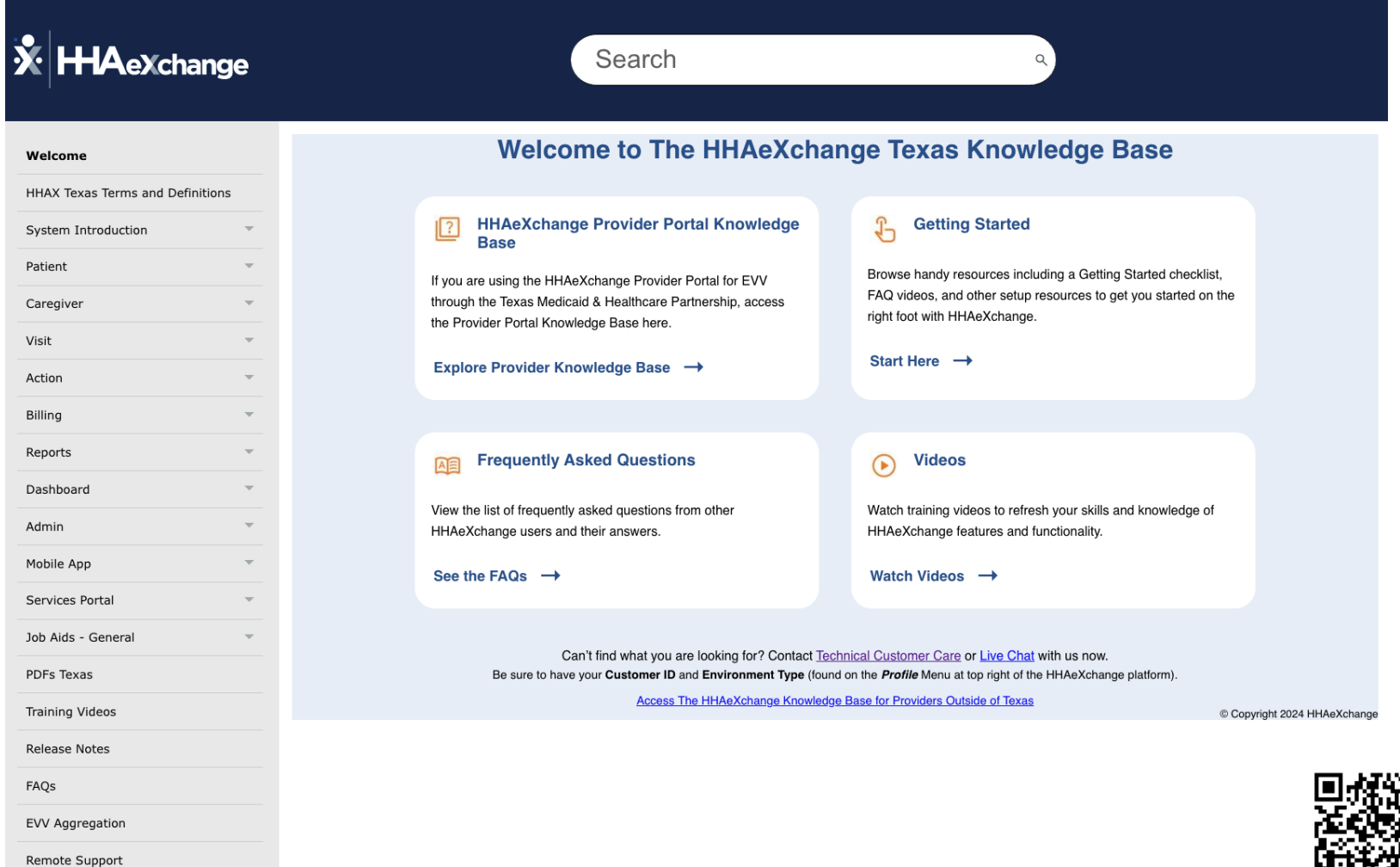

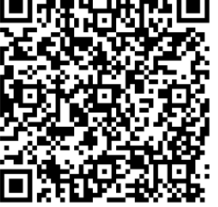

## **Texas Open Hours Continued (Webinar)**

HHAeXchange is excited to announce Open Hours webinars for in-scope program providers and FMSAs are extended through Friday March 29th.

You can drop in anytime during these hours and leave once your questions are answered. *Click here during open hours to join.* 

The webinars do not require registration.

Open Hours Schedule:

- Wednesday, February 14 at 11:00 a.m. CT
- Wednesday, February 28 at 11:00 a.m. CT
- Wednesday, March 13 at 11:00 a.m. CT
- Wednesday, March 27 at 11:00 a.m. CT

For more information on Open Hours sessions, refer to the Training & FAQs page of the <u>Texas EVV Vendor Information Center</u>. Follow the link or scan the QR code.

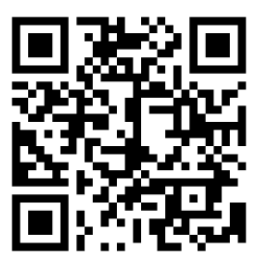

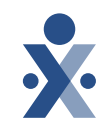

#### Portals

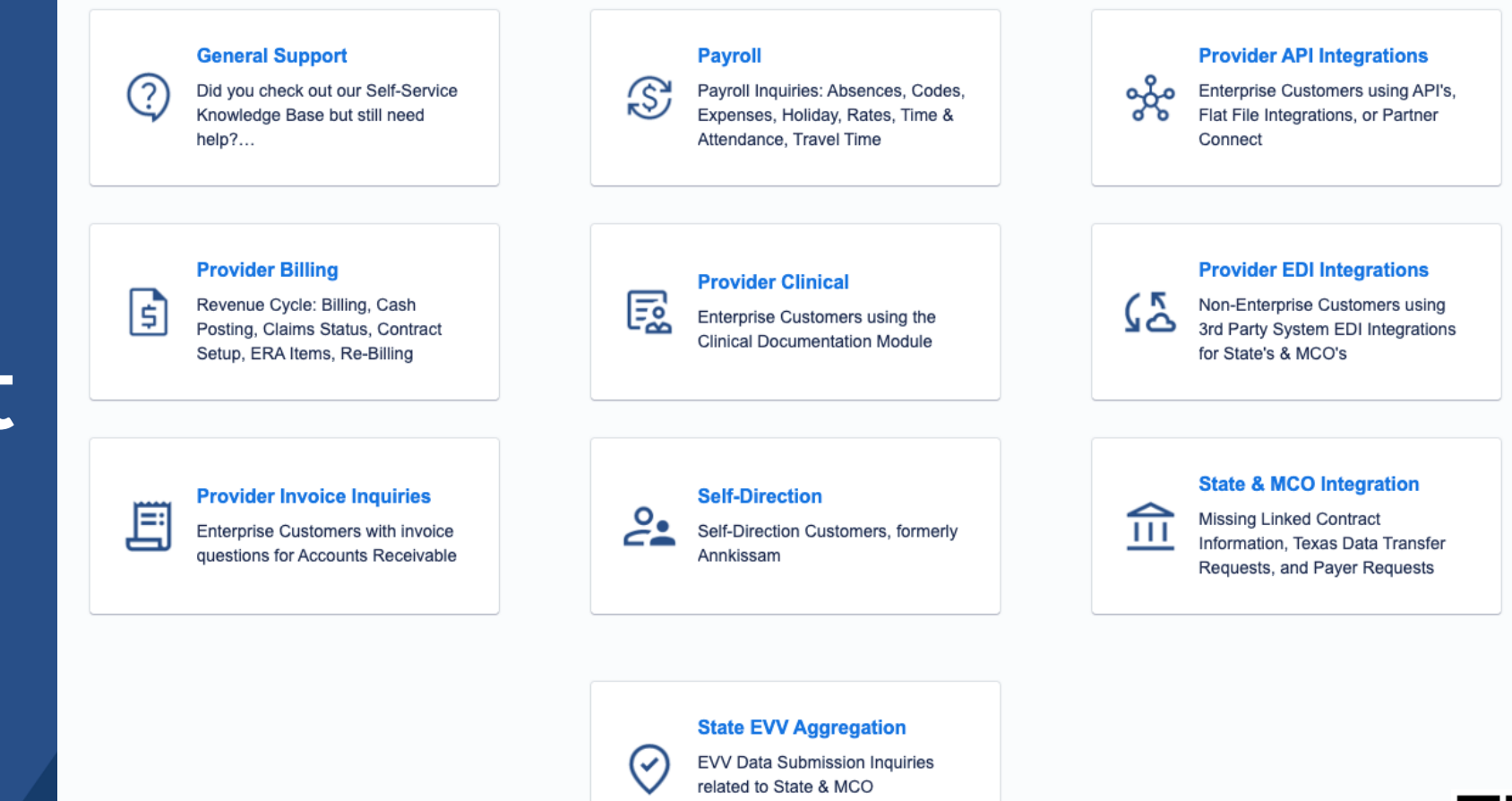

Aggregators

## Client Support Portal

© 2024 HHAeXchange

https://www.hhaexchange.com/supportrequest

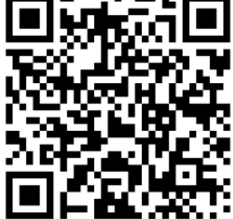

### HHAeXchannge Support

### **Client Support Portal**

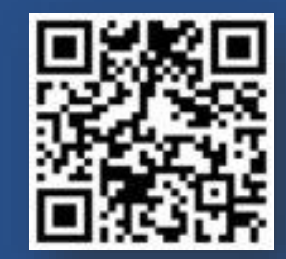

hhaexchange.com/supportrequest

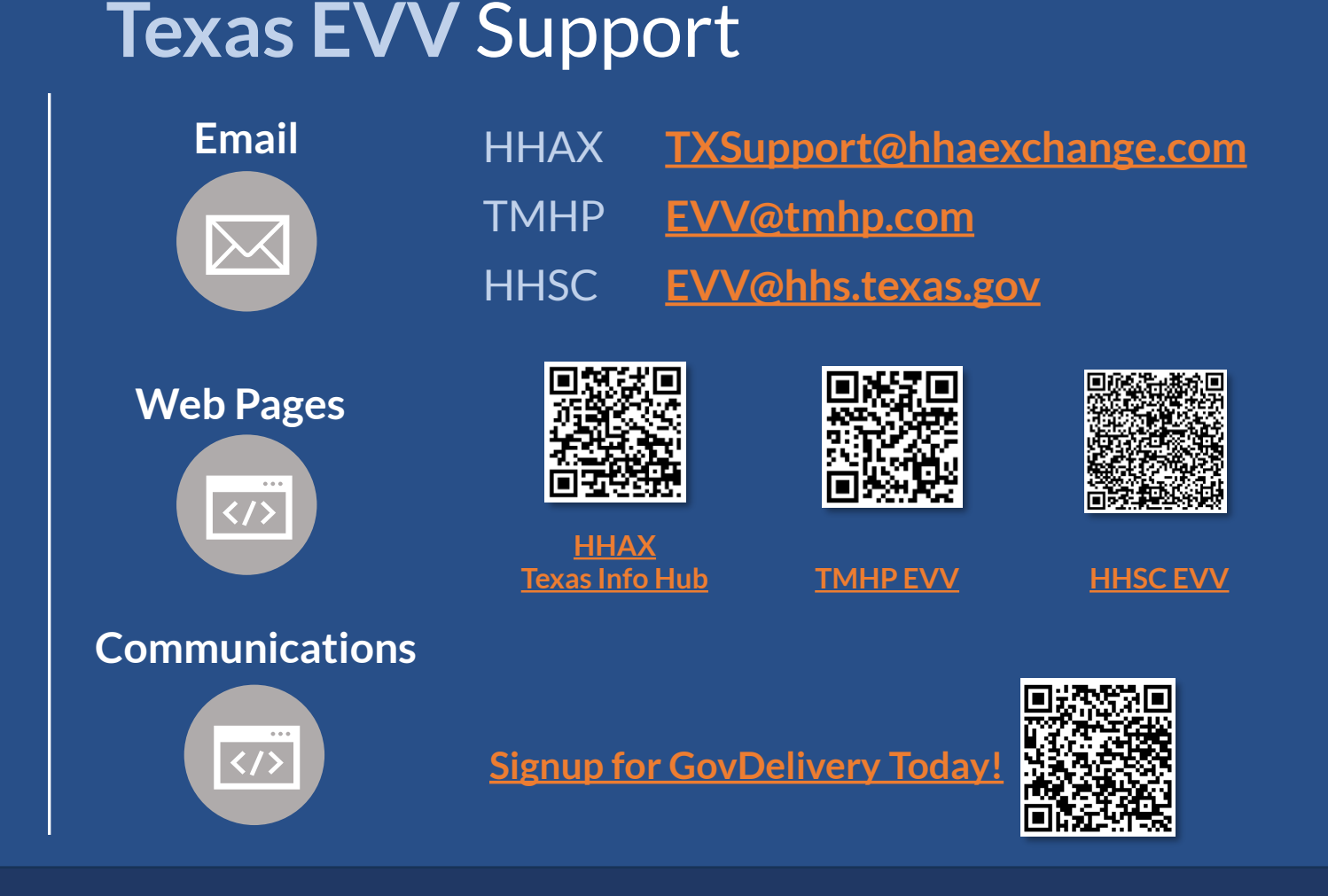

# **Provider Resources**

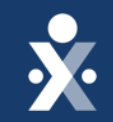

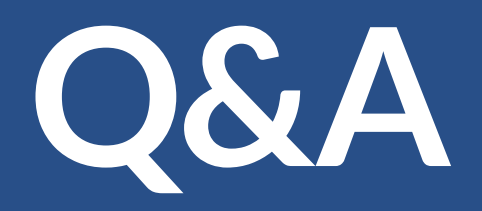

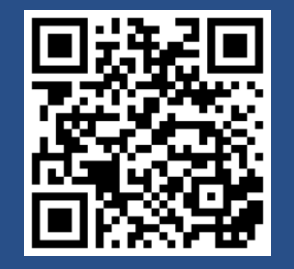

Texas EVV Vendor Information Center

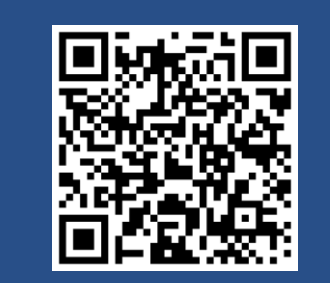

**Client Support Portal** 

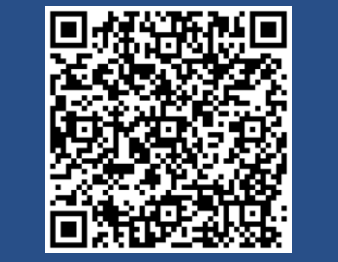

Texas Knowledge Base

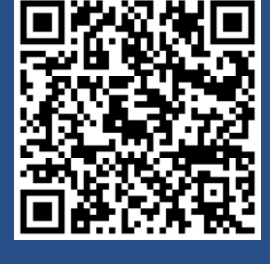

HHAX LMS

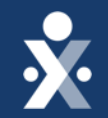

# Thank you!